# Meine UV

# BEGUTACHTUNGSPORTAL

<u>Handbuch</u>

Grundlagen, Übersicht und Navigation

# Inhaltsverzeichnis

| 1 Ei | inleitung                                   | 3  |
|------|---------------------------------------------|----|
| 2 Fi | unktionsumfang und allgemeine Informationen | 3  |
| 2.1  | Portaleinstieg                              | 4  |
| 3 Ül | bersicht Aufträge                           | 5  |
| 3.1  | Neue Aufträge                               | 6  |
| 3.2  | Begutachtung durchgeführt                   | 7  |
| 3.3  | Honorar ausständig                          | 8  |
| 3.4  | Archiv                                      | 9  |
| 4 Au | uftragsbearbeitung                          | 10 |
| 4.1  | Auftragsdetails                             |    |
| 5 Au | ufruf Support und Stammdaten                | 12 |
| 5.1  | Support                                     |    |
| 5.2  | Stammdatenverwaltung                        |    |

#### Bezeichnungen innerhalb des Dokumentes

Innerhalb dieses Dokuments sind sämtliche personenbezogene Bezeichnungen, obwohl die männliche Form verwendet wird, als geschlechtsneutral anzusehen. Der Verzicht der zusätzlichen Angabe der weiblichen Form dient ausschließlich der leichteren Lesbarkeit. Sollten dezidierte geschlechtsspezifische Trennungen notwendig sein, wird dies im Text gesondert angeführt.

# 1 Einleitung

Dieses Dokument beschreibt

- den Funktionsumfang und allgemeine Informationen,
- die Übersichten über die Aufträge
- die Bereiche und Details innerhalb eines Auftrages sowie
- die Navigation zwischen den einzelnen Bereichen.

# 2 Funktionsumfang und allgemeine Informationen

#### Versand GA-Auftrag:

- Elektronischer Versand der Begutachtungsaufträge inkl. aller Unterlagen
- Für jeden neuen Auftrag erhalten Sie eine E-Mail Verständigung

#### Geeignete Webbrowser:

- Die gängigen Browser funktionieren fast alle, z.B. Edge, Chrome, Firefox, Safari
- Nicht geeignet ist der Internet Explorer, dieser solle auch nicht als Standard-Browser eingerichtet sein, damit der Link in der Verständigungsmail genutzt werden kann

#### Anmeldung im Portal:

- Aufruf unter www.meine-uv.at oder über den Link der Verständigungs-Mail
- Authentifizierung im Portal mittels Handy-Signatur (auch für Sekretariate)

#### Umfang der Portal-Funktionen:

- Verwaltung Ihrer Stammdaten
- Vergabe von Berechtigungen für Sekretariate
- Erstellung und elektronischer Versand der Einladungen aus dem Portal
- Erstellung und elektronischer Versand der Gutachten
- Hochladen von Honorarnoten und elektronischer Versand

#### Berechtigung Sekretariat:

- Mit Sekretariats-Berechtigung werden alle Inhalte des Gutachters angezeigt (mehrere Gutachter möglich)
- (Fast) alle Schritte sind auch mit Sekretariats-Berechtigung möglich, Ausnahmen: "Gutachten abschließen", Vergabe einer Sekretariats-Berechtigung

#### Verfügbarkeit:

- Grundsätzlich ist das Portal ohne zeitliche Einschränkung verfügbar
- Geplante Wartungsfenster werden im Portal angekündigt

#### Support:

• Aufruf Hilfe-Seite durch Klick auf "?"; Technischer Support (Hotline) ist von 6-19 Uhr erreichbar;

#### UV-Träger:

- Das Portal wird von zwei UV-Trägern betrieben
- Start erfolgte durch AUVA; BVAEB nutzt das Portal voraussichtlich ab Herbst 2023

#### GA-Formulare:

- Formulare werden mit den Aufträgen bereitgestellt und beim Erstellen im Portal mit den Grunddaten der Vers. befüllt
- Keine Verwaltung mehr von Vorlagen durch die Gutachter

#### Archiv:

• Erledigte Gutachten bleiben im Archiv erhalten und zugänglich; kein Speichern erforderlich

#### Datenschutzinformation:

- Beim erstmaligem Einstieg in das Portal eine Datenschutzinformation angezeigt, die zu bestätigen ist
- Die Info kann nachträglich jederzeit aufgerufen werden

## 2.1 Portaleinstieg

Der Einstiegspunkt des Begutachtungsportals befindet sich in MeineUV (<u>Ärzte (meine-uv.at)</u>), dem Serviceportal der gesetzlichen Unfallversicherung. Die Authentifizierung ist über den Login-Bereich vorzunehmen:

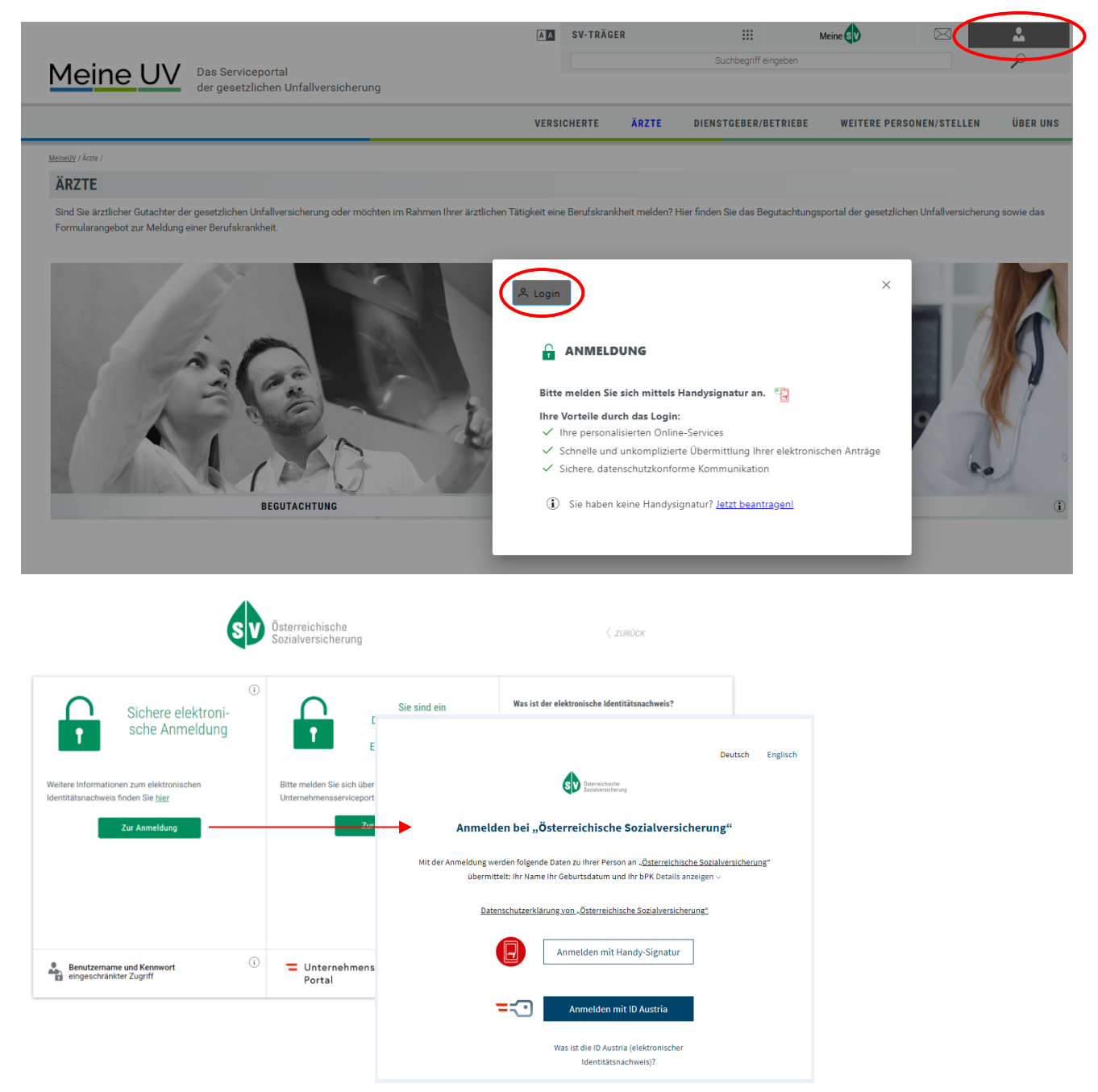

Nach erfolgreicher Authentifizierung werden Sie zurück auf die Seite "Ärzte" in MeineUV geleitet. Sind Sie als externer Gutachter eines UV-Trägers zur elektronischen Beauftragung berechtigt, wird Ihnen der Einstiegspunkt in das Begutachtungsportal (Kachel Begutachtung) nun in Farbe dargestellt.

|                                                |                                                                  | AA        | SV-TRÄGER      | 2                 |                            | Meine SV                 | $\boxtimes$           | *              |
|------------------------------------------------|------------------------------------------------------------------|-----------|----------------|-------------------|----------------------------|--------------------------|-----------------------|----------------|
| Maina IIV Das Servi                            | ceportal                                                         |           |                |                   | Suchbegriff eingeben       |                          |                       | ρ              |
| der gesetz                                     | lichen Unfallversicherung                                        |           |                |                   |                            |                          |                       |                |
|                                                |                                                                  | VERSI     | CHERTE         | ÄRZTE             | DIENSTGEBER/BETRIEBE       | WEITERE PERS             | DNEN/STELLEN          | ÜBER UNS       |
| <u>MeineUV</u> / Ärzte /                       |                                                                  |           |                |                   |                            |                          |                       |                |
| ÄRZTE                                          |                                                                  |           |                |                   |                            |                          | Serviceangebot für    | Jasmin Ziegler |
| Sind Sie ärztlicher Gutachter der gesetzlichen | Unfallversicherung oder möchten im Rahmen Ihrer ärztlichen Tätig | keit eine | e Berufskrankh | neit melden? Hier | finden Sie das Begutachtun | gsportal der gesetzliche | en Unfallversicherung | sowie das      |
| Formularangebot zur Meldung einer Berufskra    | nkheit.                                                          |           |                |                   |                            |                          |                       |                |
|                                                |                                                                  |           |                |                   |                            |                          |                       | 1 Acres 1      |
|                                                |                                                                  |           |                |                   |                            |                          |                       |                |
|                                                |                                                                  |           |                |                   |                            |                          |                       |                |
|                                                |                                                                  |           |                |                   |                            |                          |                       |                |
|                                                |                                                                  |           |                |                   | _                          |                          |                       | 14             |
|                                                |                                                                  |           | 12             |                   |                            |                          |                       | 1              |
|                                                | 1000                                                             |           |                | 0                 |                            |                          | Y //                  |                |
|                                                |                                                                  |           |                |                   |                            |                          | -                     | 0              |
|                                                |                                                                  | 7         |                |                   | j l                        |                          | 1                     |                |
|                                                | BEGUTACHTUNG                                                     | i         |                |                   | MELDUNG EINER B            | ERUFSKRANKHEIT           |                       | i              |

Mit Klick in das Bild der Kachel "Begutachtung" öffnet sich das Begutachtungsportal in einer eigenen Browser-Registerkarte. Die Übersicht Ihrer Aufträge wird dargestellt.

# 3 Übersicht Aufträge

Eine Übersicht aller aktiven und erledigten Aufträge wird Ihnen in folgenden Tab-Seiten angezeigt:

- Neue Aufträge
- Begutachtung durchgeführt
- Honorar ausständig
- Archiv

In welcher dieser Tab-Seiten ein Auftrag angezeigt wird, ist abhängig vom jeweiligen Auftragsstatus.

| Autrage  | Beg | utachtung durchgefüh | irt Honorar auss | ändig Archiv             |                   |                       |           |              |                    |            |                      |                 |
|----------|-----|----------------------|------------------|--------------------------|-------------------|-----------------------|-----------|--------------|--------------------|------------|----------------------|-----------------|
| e Auftra | äge |                      |                  |                          |                   |                       |           |              |                    |            |                      |                 |
|          |     | Nachname 🕆           | Vorname 🕆        | Art der Untersuchung 🛛 个 | erhalten am 🛛 🗸 🕯 | Termin Begutachtung 🕆 | Uhrzeit 🔿 | Zusatzfragen | Zusatzinfo Auftrag | $\uparrow$ | Fertigstellung bis 🕆 | Vermerk Gutacht |
| 1        | ۹   | Wager                | Bernhard         | Erstbegutachtung         | 04.06.2023        |                       |           | <b>V</b>     |                    |            |                      |                 |
| 1        | ۹   | Eberl                | Dominik          | Erstbegutachtung         | 24.05.2023        |                       |           |              |                    |            |                      |                 |
|          |     |                      |                  |                          |                   |                       |           |              |                    |            |                      |                 |
|          |     |                      |                  |                          |                   |                       |           |              |                    |            |                      |                 |
|          |     |                      |                  |                          |                   |                       |           |              |                    |            |                      |                 |

Nach Einstieg in das Begutachtungsportal gelangen Sie immer zur Übersicht der Tab-Seite "Neue Aufträge". Sie können aber jederzeit zwischen den einzelnen Tab-Seiten wechseln.

Jeder Auftrag wird immer nur in einer der Tab-Seiten angezeigt.

Noch nicht erledigte Aufträge sind, je nach Status, in den Tab-Seiten

- Neue Aufträge und
- Begutachtung durchgeführt

#### zu finden.

Erledigte Aufträge werden, je nach Status, in den Tab-Seiten

- Honorar ausständig und
- Archiv

angezeigt.

In jeder Tabelle finden Sie die wichtigsten Informationen zu den Aufträgen. Bei der Darstellung der Übersichten gibt es keine Einschränkungen für Personen mit "Sekretariats-Berechtigung". Sie können die Einträge nach jeder beliebigen Spalte (auf- oder absteigend) sortieren (Klick auf den Pfeil in der Überschrift).

| Meine UV                        | Das Serviceportal der ges | setzlichen Unfallvers | icherung |          |                             |   | Jasmin Ziegler 🔮 🌣 |
|---------------------------------|---------------------------|-----------------------|----------|----------|-----------------------------|---|--------------------|
| Neue Aufträge                   | Begutachtung durchgeführt | Honorar ausständig    | Archiv   |          |                             |   |                    |
| Neue Aufträge (1) <b>&gt;Dc</b> | ominik Bauer              |                       | C        | etails 🗸 | 1111111                     |   |                    |
| Terminvergabe                   |                           |                       |          |          | Fieldung                    |   | Í                  |
| Begutachtung                    | Terr                      | min                   |          |          | Einiadung                   |   |                    |
| fin Honorarnote                 | i a                       | 1.06.2022             |          | ×        | Einladung schriftlich       |   |                    |
|                                 | Uhrzei                    | it von:               |          |          | Wienbergstraße 11 1100 Wien | Q | I                  |

Durch Klick auf das Symbol "<sup>Q</sup>" öffnen sich hingegen die Details des jeweiligen Auftrages:

| Meine UV      | Das Serviceportal der gesetzlicher | n Unfallversicherung |                                                     |                    | Jasmin Ziegler 😢 🌣   |
|---------------|------------------------------------|----------------------|-----------------------------------------------------|--------------------|----------------------|
| Neue Aufträge | Begutachtung durchgeführt Honorar  | rausständig Archiv   |                                                     |                    |                      |
| Neue Aufträge | 2                                  |                      | I                                                   | 1                  |                      |
|               | Dominik Baue                       | ۲ Art des VF         | Art der Untersuchung                                | Auftraggeber       | Fertigstellung bis 个 |
| 1 9           | Aktenzeichen:                      | Unfall               | Erstbegutachtung                                    | AUVA               |                      |
|               |                                    | Unfall vom           | Zusatzfragen                                        | Zusatzinfo Auftrag |                      |
|               | Adresse:                           | 11.04.2018           | <ul> <li>Röntgenkontrolle erforderlich.</li> </ul>  |                    |                      |
|               | Auresse.                           |                      | <ul> <li>Fotodokumentation erforderlich.</li> </ul> | Fertigstellung bis |                      |
|               |                                    | Arbeitsfähig ab      |                                                     |                    |                      |
|               |                                    | 01.05.2018           |                                                     |                    |                      |
|               | Telefon:                           |                      |                                                     |                    |                      |
|               | 0664 123 456 78                    |                      |                                                     |                    |                      |
|               | Anmerkung Telefon:                 |                      |                                                     |                    |                      |
|               | -                                  |                      |                                                     |                    |                      |
|               | E-Mail:                            |                      |                                                     |                    |                      |
|               |                                    |                      |                                                     |                    |                      |
|               | Anmerkung E-Mail:                  |                      |                                                     |                    |                      |
|               | Hinweis für Gutachter              |                      |                                                     |                    |                      |
|               |                                    |                      |                                                     |                    |                      |

Diese Details können durch Klick auf den ausgegrauten Hintergrund der Seite wieder geschlossen werden.

## 3.1 Neue Aufträge

In der Tab-Seite "Neue Aufträge" finden Sie alle Aufträge, bei denen Sie die Begutachtung noch nicht durchgeführt haben. Die Standardsortierung der Einträge erfolgt absteigend nach dem Datum der Spalte "erhalten am".

Der Status der Aufträge innerhalb dieser Tab-Seite lautet ausschließlich "beauftragt".

| Neue Aufträge                   | Begutachtung durchgeführt              | Honorar ausständig | Archiv       |                    |            |                      |                   |                |                |                   |            |
|---------------------------------|----------------------------------------|--------------------|--------------|--------------------|------------|----------------------|-------------------|----------------|----------------|-------------------|------------|
| Neue Aufträg                    | 10                                     |                    |              |                    |            |                      |                   |                |                |                   | $\sim$     |
| <ul> <li>erhalten ar</li> </ul> | n 4 <sup>1</sup> Termin Begutachtung 1 | ∿ Uhrzeit ↑        | Zusatzfragen | Zusatzinfo Auftrag | $\uparrow$ | Fertigstellung bis 🕆 | Vermerk Gutacht 🕆 | Arzt 🔶         | Auftraggeber 🕆 | Hinweis Auftrag 🔶 | Status     |
| 04.06.202                       | 3                                      |                    | ~            |                    |            |                      |                   | Ziegler Jasmin | AUVA           |                   | beauftragt |
| 24.05.202                       | 3                                      |                    |              |                    |            |                      |                   | Ziegler Jasmin | AUVA           |                   | beauftragt |
|                                 |                                        |                    |              |                    |            |                      |                   |                |                |                   |            |

Die wichtigsten Spalten in der Übersicht "Neue Aufträge" sind

- Vorname und Nachname des Versehrten
- Art der Untersuchung Erstbegutachtung, Dauerrentenbegutachtung, Nachuntersuchung, Zusammenhangsgutachten
- Erhalten am (Datum der Beauftragung)
- Termin Begutachtung

Sobald Sie in der "Terminvergabe" ein Datum speichern, wird es in dieser Spalte angezeigt. Wurde zum erfassten Termin eine Einladung verschickt, wird neben dem Datum das Symbol "≌" angezeigt und mit einem Mouse-Over versehen (= verschickt am dd.mm.yyyy).

#### Uhrzeit Sobald Sie in der Terminvergabe eine Uhrzeit ("Uhrzeit von") speichern, wird diese in der Spalte angezeigt.

- **Zusatzfragen** Ist das Kontrollkästchen markiert, wurden eine zusätzliche Fragestellung zum Auftrag erfasst. Hier sehen Sie nur, dass Zusatzfragen vorhanden sind, die konkreten Fragen finden Sie in den "Auftragsdetails".
- **Zusatzinfo Auftrag** In diesem Feld kann der Auftraggeber einen zusätzlichen Hinweis für Sie erfassen (z.B. bitte dringend)
- Fertigstellung bis

Bei besonders dringenden Aufträgen, wird vom UV-Träger ein Datum, bis zu welchem das Gutachten übermittelt werden soll, festgelegt

- Auftraggeber
   AUVA oder BVAEB
- Arzt

Die Spalte ist dann relevant, wenn eine Person Sekretariatsberechtigungen für mehr als einen Gutachter hat.

• Status des Auftrages In dieser Tabelle ist der Status ausschließlich "beauftragt".

## 3.2 Begutachtung durchgeführt

In der Tab-Seite "Begutachtung durchgeführt" finden Sie jene Aufträge bei denen

- Sie die Begutachtung bereits durchgeführt haben, aber
- das Gutachten und/oder die Honorarnote an den Auftraggeber noch nicht übermittelt wurde.

Erst wenn das Gutachten und das Honorar übermittelt wurden, wird der Auftrag aus dieser Übersicht entfernt und in der Tab-Seite "Honorar ausständig" oder im "Archiv" angezeigt.

Die Aufträge in dieser Tab-Seite können sich in einem der folgenden Status befinden:

- durchgeführt (Begutachtung ist erfolgt, die Schaltfläche "Begutachtung durchgeführt" wurde betätigt)
- GA abgeschlossen (das Gutachten wurde erstellt und "abgeschlossen")
- GA übermittelt (das Gutachten wurde an den Träger versandt, das Honorar aber noch nicht übermittelt)
- GA nachbessern (ein bereits übermitteltes Gutachten wurde vom UV-Träger wieder zugeteilt)

Das "Honorar" bei den Aufträgen in dieser Tab-Seite kann sich in einem der folgenden Status befinden:

- leer (= die Erledigung des Honorars ist offen)
- **angelegt** (= das Honorar wurde hochgeladen aber nicht übermittelt)
- übermittelt (das Honorar wurde an den Träger versandt)

Die Standardsortierung der Einträge erfolgt aufsteigend nach dem Datum der Spalte "Datum Begutachtung".

| Neue Aufträge | Begutachtung dure | hgeführt: | Honor   | rar ausstän | dig Archiv           |            |                 |   |                    |    |              |                    |            |                               |                   |        |   |
|---------------|-------------------|-----------|---------|-------------|----------------------|------------|-----------------|---|--------------------|----|--------------|--------------------|------------|-------------------------------|-------------------|--------|---|
| Begutachtun   | g durchgeführ     | t .       |         |             |                      |            |                 |   |                    |    |              |                    |            |                               |                   |        |   |
|               | Nachname          | <u>۲</u>  | Vorname | $\uparrow$  | Art der Untersuchung | $\uparrow$ | erhalten am 🛛 🔶 | < | Datum Begutachtung | ^1 | Zusatzfragen | Zusatzinfo Auftrag | $\uparrow$ | Fertigstellung bis $\uparrow$ | Vermerk Gutacht 个 | Status | † |

Zusätzlich zu den Informationen über den Versicherten bzw. den Auftrag sind in dieser Tabelle folgende Spalten relevant:

Status

Anhand des jeweiligen Eintrages "durchgeführt", "GA abgeschlossen", "GA übermittelt" oder "GA nachbessern", können Sie erkennen, welche Schritte beim jeweiligen Auftrag bereits erledigt sind.

• Status Honorar

Anhand des jeweiligen Eintrages (leer, "angelegt" oder "übermittelt") können Sie erkennen, ob die Übermittlung des Honorars noch offen oder bereits erledigt ist.

Datum Begutachtung

Das Datum aus der Tab-Seite "Begutachtung" wird angezeigt.

• Vermerk Gutachter

Der erfasste Vermerk in der Tab-Seite "Begutachtung" wird hier angezeigt. Diesen optionalen Vermerk können Sie zur internen Kommunikation nutzen (z.B. Gutachten kann geschrieben werden).

• Hinweis Auftraggeber

Der Inhalt dieses Feldes wird mit dem fertiggestellten Auftrag an den Auftraggeber übermittelt.

Dieser Hinweis wird <u>nicht</u> in das Gutachten übernommen.

### 3.3 Honorar ausständig

In der Tab-Seite "Honorar ausständig" finden Sie alle Ihre erledigten Aufträge bei denen die Abrechnung Ihres Honorars durch den Auftraggeber noch "in Arbeit" ist. Unerledigt zurückgeschickte Aufträge, bei denen Sie ein Honorar übermittelt haben (für frustrane Ladung), werden ebenfalls hier angezeigt.

Sobald die Anweisung des Honorars durch den UV-Träger veranlasst wurde, wird der Auftrag in dieser Übersicht entfernt und ist ausschließlich im Archiv zu finden.

Die Standardsortierung der Einträge erfolgt aufsteigend nach dem Datum der Spalte "Honorar verschickt am".

| N | leue Aufträg | ge Beg  | gutachtung du | ırchgefül  | irt Hon | orar auss  | tändig    | Archiv |             |            |           |          |   |             |            |                  |          |                   |            |              |            |   |
|---|--------------|---------|---------------|------------|---------|------------|-----------|--------|-------------|------------|-----------|----------|---|-------------|------------|------------------|----------|-------------------|------------|--------------|------------|---|
| н | lonorar      | ausstär | ndig          |            |         |            |           |        |             |            |           |          |   |             |            |                  |          |                   |            |              |            |   |
|   |              |         | Nachname      | $\uparrow$ | Vorname | $\uparrow$ | Art der U | nt 个   | erhalten am | $\uparrow$ | Gutachten | versch 个 | S | Status Auft | ^ <b>Ç</b> | Honorar verschic | $\psi^1$ | Vermerk Gutachter | $\uparrow$ | Auftraggeber | $\uparrow$ | ^ |
|   |              |         |               |            |         |            |           |        |             |            |           |          |   |             |            |                  |          |                   |            |              |            |   |

## 3.4 Archiv

Im "Archiv" können Sie nach all Ihren abgeschlossenen Aufträgen suchen.

Das Fenster "Suche starten" öffnet sich automatisch mittels Klicks auf das "Archiv":

| Neue Auftr | ige Be | gutachtung durchg | eführt Honorar | ausständig Archiv |                |                              |                       |              |                    |                    |                |  |
|------------|--------|-------------------|----------------|-------------------|----------------|------------------------------|-----------------------|--------------|--------------------|--------------------|----------------|--|
| Archiv     |        |                   |                |                   |                |                              |                       |              |                    |                    | Suche starten  |  |
|            |        | Nachname 个        | Vorname 1      | Art der Unt 🛧     | erhalten am  🔿 | verschickt am $\downarrow^1$ | Art des Auftrages 🛛 🛧 | Status des 🕆 | Honorar verschic 🛧 | Interner Vermerk 🕆 | Auftraggeber 🛧 |  |
|            |        |                   |                |                   | Suche          | starten                      |                       |              |                    |                    |                |  |
|            |        |                   |                |                   | <b>E</b>       | Begutachtung 🗌 Vidi          | mation                |              |                    |                    |                |  |
|            |        |                   |                |                   | 07             | VSNR                         |                       |              |                    |                    |                |  |
|            |        |                   |                |                   | Nach           | iname                        |                       |              |                    |                    |                |  |
|            |        |                   |                |                   | Verse          | chickt von                   |                       |              |                    |                    |                |  |
|            |        |                   |                |                   | Versi          | dd.MM.yyyy                   |                       |              |                    |                    |                |  |
|            |        |                   |                |                   | Ē              | dd.MM.yyyy                   |                       |              |                    |                    |                |  |
|            |        |                   |                |                   |                | Interner Vermerk             |                       |              |                    |                    |                |  |
|            |        |                   |                |                   |                | ALLE AUFTRÄGE ANZEIG         | SUCHE STARTEN         |              |                    |                    |                |  |

Die Art des Auftrages "Begutachtung" ist hier standardmäßig vorbelegt.

Innerhalb der Suche können Sie entweder

- mittels Eingaben (die Suche eingrenzen) und die "Suche starten", oder sich
- "Alle Aufträge anzeigen" lassen.

Nach erfolgter Suche, haben Sie weiterhin die Möglichkeit das Such-Fenster mittels der Schaltfläche "Suche starten" erneut zu öffnen:

| Μ  | eine UV Das Serviceportal der gesetzlichen Unfallversicherung |      |                       |                  |                  |                 |                              |                       |                |                    |                  |            |                |  |
|----|---------------------------------------------------------------|------|-----------------------|------------------|------------------|-----------------|------------------------------|-----------------------|----------------|--------------------|------------------|------------|----------------|--|
| Ne | ue Aufträg                                                    | e Be | egutachtung durchgefü | hrt Honorar auss | ständig Archiv   |                 |                              |                       |                |                    |                  |            |                |  |
| Aı | chiv                                                          |      |                       |                  |                  |                 |                              |                       |                |                    |                  |            | Suche starten  |  |
|    |                                                               |      | Nachname 🛧            | Vorname 🔿        | Art der Unt ↑    | erhalten am 🛛 🛧 | verschickt am $\downarrow^1$ | Art des Auftrages 🛛 🔿 | Status des 🕆   | Honorar verschic 🛧 | Interner Vermerk | $\uparrow$ | Auftraggeber 🛧 |  |
|    | 1                                                             | ۹    | Silaghi               | Vasile Dumitru   | Erstbegutachtung | 25.05.2023      | 25.05.2023                   | Gutachten             | GA übermittelt |                    |                  |            | AUVA           |  |
|    |                                                               |      |                       |                  |                  |                 |                              |                       |                |                    |                  |            |                |  |

# 4 Auftragsbearbeitung

Durch Auswahl eines Eintrages in der Übersicht, gelangen Sie zum jeweiligen Auftrag.

Die Bearbeitung der Aufträge erfolgt in den Abschnitten

- Terminvergabe,
- Begutachtung und
- Honorarnote.

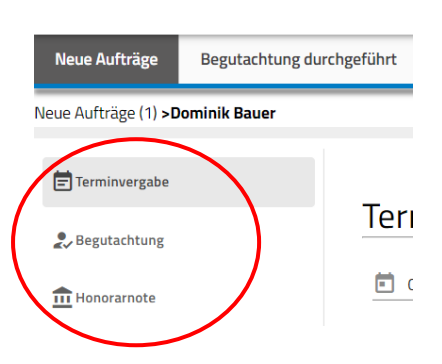

Innerhalb des Auftrages können Sie jederzeit zwischen den einzelnen Abschnitten wechseln.

## 4.1 Auftragsdetails

Die Details zu jedem Auftrag werden in einem eigenen Fenster dargestellt.

Diese können Sie, neben der Aufruf-Funktion über das Symbol "Q" in den Übersichten, innerhalb eines Auftrages jederzeit ein- und wieder ausblenden:

Meine UV Das Serviceportal der gesetzlichen Unfallversicherung

| Neue Aufträge                  | Begutachtung durchgeführt | Honorar ausständig | Archiv |           |
|--------------------------------|---------------------------|--------------------|--------|-----------|
| Neue Aufträge (1) <b>&gt;D</b> | ominik Bauer              |                    |        | Details V |

In den Auftragsdetails werden wichtige Informationen über

- die zu begutachtende Person,
- den Versicherungsfall und
- den Begutachtungsauftrag

angezeigt.

Einige Felder der Details werden abhängig von der

- Art des Versicherungsfalles bzw.
- Art der Untersuchung

dargestellt. Nicht relevante Felder werden ausgeblendet, sodass Ihnen immer nur zutreffende Informationen zur Verfügung stehen.

| Neue Aufträge                                  | Begutachtung durchgeführt | Honorar ausständig                               | Archiv |           |                                                                                              |                                            |
|------------------------------------------------|---------------------------|--------------------------------------------------|--------|-----------|----------------------------------------------------------------------------------------------|--------------------------------------------|
| Neue Aufträge (1) >D                           | ominik Bauer              |                                                  |        | Details 🔨 |                                                                                              |                                            |
| Dominik<br>Aktenzeichen:                       | Bauer                     | Art des VF<br>Unfall<br>Unfall vom<br>11.04.2018 |        |           | Art der Untersuchung<br>Erstbegutachtung<br>Zusatzfragen<br>• Röntgenkontrolle erforderlich. | Auftraggeber<br>AUVA<br>Zusatzinfo Auftrag |
|                                                |                           | Arbeitsfähig<br>01.05.2018                       | ab     |           | Fotodokumentation erforderlich.                                                              | Fertigstellung bis                         |
| Telefon:<br>0664 123 456 78<br>Anmerkung Telef | ion:                      |                                                  |        |           |                                                                                              |                                            |
| E-Mail:                                        |                           |                                                  |        |           |                                                                                              |                                            |
| Anmerkung E-Ma                                 | ail:                      |                                                  |        |           |                                                                                              |                                            |
| Hinweis für Guta                               | chter                     |                                                  |        |           |                                                                                              |                                            |

Beispiel anhand einer Erstbegutachtung (VF = Unfall)

Folgende Informationen werden Ihnen in jedem Fall angeboten:

- Aktenzeichen
- Personen- und Adressdaten des Versehrten
- Kontaktdaten des Versehrten
  - > Telefonnummer und Anmerkung
  - > E-Mail und Anmerkung
- Hinweis für Gutachter Hier wird in manchen Fällen ein besonderer Hinweis in Bezug auf die zu begutachtende Person angezeigt (z.B. Versehrter ist Rollstuhlfahrer, Sprachbarriere)
- Art des VF (Versicherungsfall) Unfall, Berufskrankheit, Dienstbeschädigung, Hinterbliebenen-Fall
- Art der Untersuchung Erstbegutachtung, Dauerrentenbegutachtung, Nachuntersuchung, Zusammenhangsgutachten
- Zusatzfragen

Wurden zusätzliche Fragen zum Auftrag erfasst, werden diese hier detailliert angezeigt. Diese Fragen bzw. Anforderungen werden in das Gutachtenformular übernommen und sind dort zu beantworten.

Beispiele: x Röntgenkontrolle erforderlich.

x Fotodokumentation erforderlich.

Auftraggeber
 AUVA oder BVAEB

•

Zusatzinfo Auftrag

In diesem Feld kann der Auftraggeber einen Hinweis für Sie erfassen (z.B. bitte dringend)

 Fertigstellung bis Bei besonders dringenden Aufträgen, wird vom UV-Träger ein Datum, bis zu welchem das Gutachten übermittelt werden soll, festgelegt

# 5 Aufruf Support und Stammdaten

Der Aufruf dieser Seiten ist auch mit "Sekretariatsberechtigung" ohne Einschränkung möglich.

## 5.1 Support

Die Seite "Support" wird durch Klick auf das Symbol "②" im Begutachtungsportal aufgerufen und in einer neuen Browser-Registerkarte geöffnet. Der Aufruf der Support-Seite ist aus jedem Bereich des Portals möglich.

| Meine UV Das Serviceportal der gesetzlichen Unfallversicherung                                         |                                                                                                    |                                                                                     |                                               |                                             |  |
|----------------------------------------------------------------------------------------------------|----------------------------------------------------------------------------------------------------|-------------------------------------------------------------------------------------|-----------------------------------------------|---------------------------------------------|--|
| leue Aufträge Begutachtung durchgeführt                                                                | Honorar ausständig Archiv                                                                          |                                                                                     |                                               |                                             |  |
| Meine UV Das Service                                                                                   | portal<br>chen Unfallversicherung                                                                  | A SV-TRÄGER                                                                         | Suchbegriff eingeben                          |                                             |  |
|                                                                                                    |                                                                                                    | VERSICHERTE ÄRZTE                                                                   | DIENSTGEBER/BETRIEBE WEITEI                   | RE PERSONEN/STELLEN ÜBER UNS                |  |
| Support                                                                                                |                                                                                                    |                                                                                     |                                               |                                             |  |
| MeineUV - Begutachtungsportal                                                                          | ama (z.B. Daratallunganarahlama Dakumant k                                                         | ann nicht geöffnet werden oder öhnlichen) wonden Sie                                | nich hitto an die unten angeführte E-Mail-Ade | rassa adar Talafannummar                    |  |
| Für fachliche Fragen zum Ablauf der Begutachtun<br>Auftraggeber (z.B. Chefarzt Sekretariat) kontaktier | ng finden Sie im <u>Benutzerhandbuch</u> einen Übe<br>ren oder eine Anfrage an die unten angeführt | rblick über die Grundlagen, ausführliche Beschreibunge<br>e E-Mail-Adresse stellen. | en zu den Funktionen und Videos zu den wich   | tigsten Abläufen. Zusätzlich können Sie den |  |
| E-Mail-Adresse:                                                                                        |                                                                                                    |                                                                                     |                                               |                                             |  |
| support@meine-uv.at                                                                                    |                                                                                                    |                                                                                     |                                               |                                             |  |
| Telefon:                                                                                               |                                                                                                    |                                                                                     |                                               |                                             |  |
| +43 59393 20220                                                                                        |                                                                                                    |                                                                                     |                                               |                                             |  |

Diese Seite umfasst neben den üblichen Möglichkeiten zur Kontaktaufnahme (E-Mail und Telefon) eine Verlinkung zum **Benutzerhandbuch**.

Dieses enthält einen Überblick über die Grundlagen und bietet Ihnen ausführliche Beschreibungen zu den einzelnen Funktionen des Portals. Zusätzlich finden Sie einzelne Videos mit den wichtigsten Abläufen.

## 5.2 Stammdatenverwaltung

Die Stammdatenverwaltung ermöglicht Ihnen die selbständige Administration Ihrer

- Grunddaten,
- Begutachtungsadressen,
- Bankverbindungen,
- Abwesenheiten, und
- Sekretariatsberechtigungen.

Ihre Stammdaten Sind je UV-Träger gesondert zu erfassen und zu administrieren.

Durch Klick auf das Symbol "**‡**" und Auswahl des jeweiligen UV-Trägers wechseln Sie in die Stammdatenverwaltung (Tab-Seite "Grunddaten").

| Meine UV Das Serviceportal der gesetzlichen Unfallversicherung |                           |                    |        |  | lasmin Ziegler | \$   |   |
|----------------------------------------------------------------|---------------------------|--------------------|--------|--|----------------|------|---|
| Neue Aufträge                                                  | Begutachtung durchgeführt | Honorar ausständig | Archiv |  | BVAEB Stammdar | iten | ĺ |
| Neue Aufträg                                                   | ge                        |                    |        |  | SVS Stammdaten | Ζ    | ľ |

Der Aufruf der Stammdaten ist aus jedem Bereich des Portals möglich.

Nähere Informationen finden Sie im Benutzerhandbuch "Verwaltung Stammdaten".